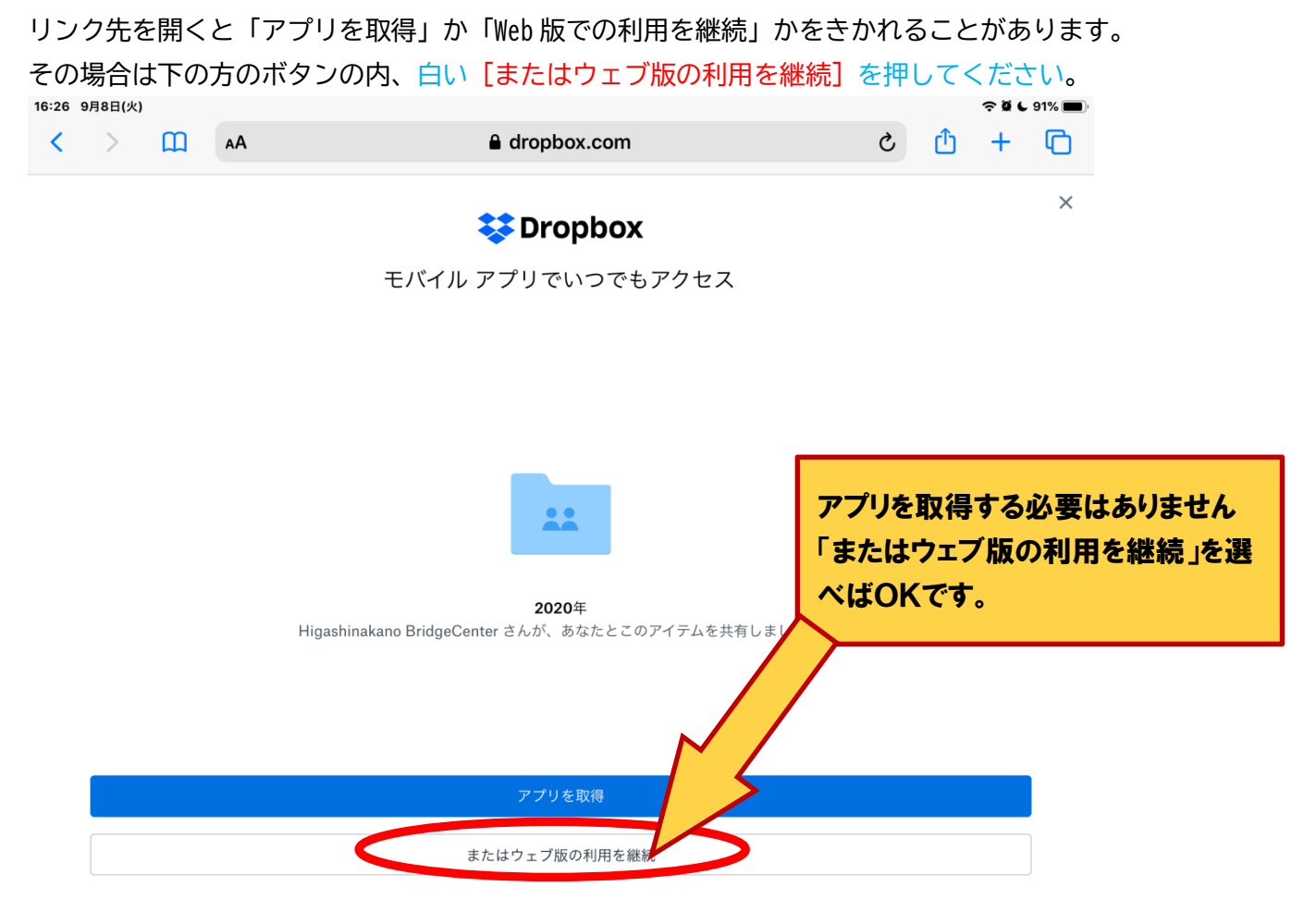

PDF ファイルを選ぶと下のような画面になるかもしれませんが、その場合は2カ所の赤〇のボタンを押してください。

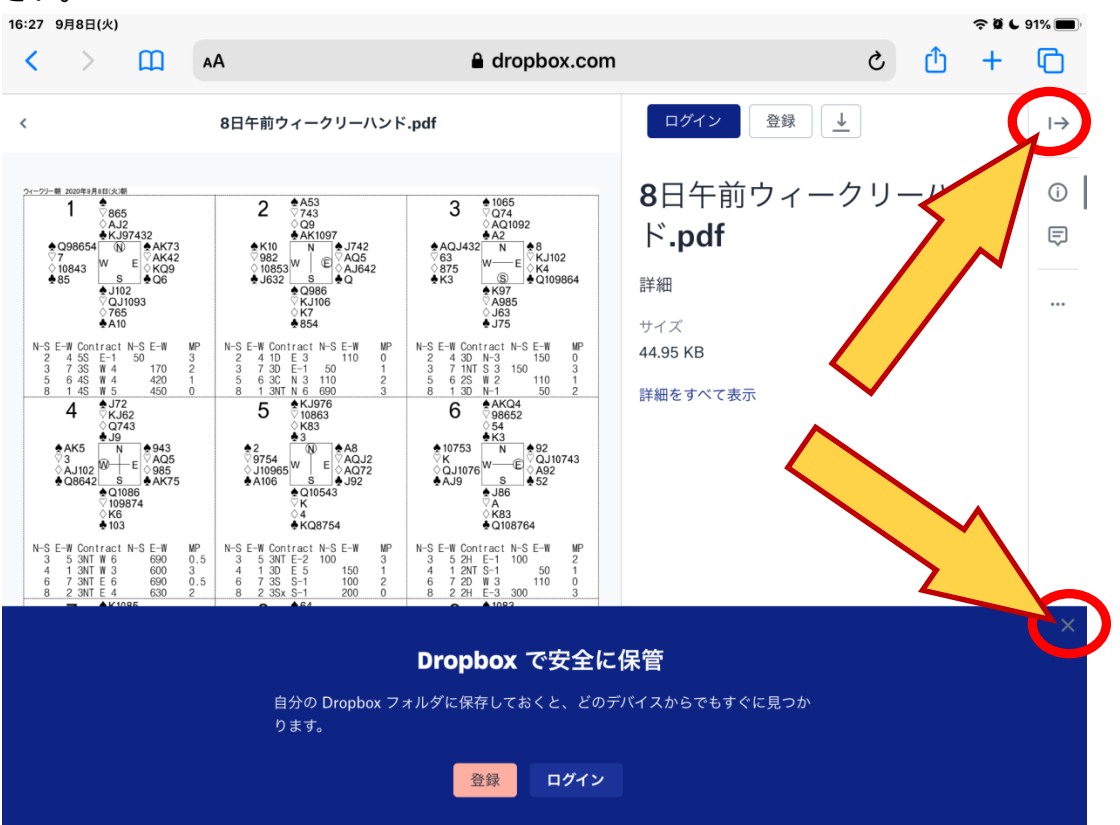